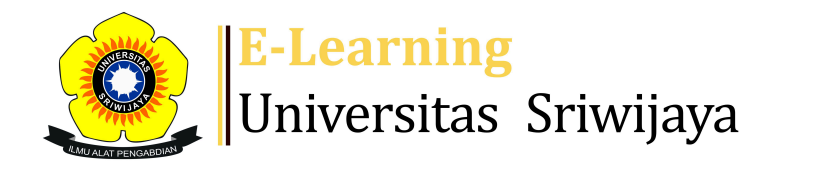

S<sup>9</sup> ■ FITRA YOSI - FY

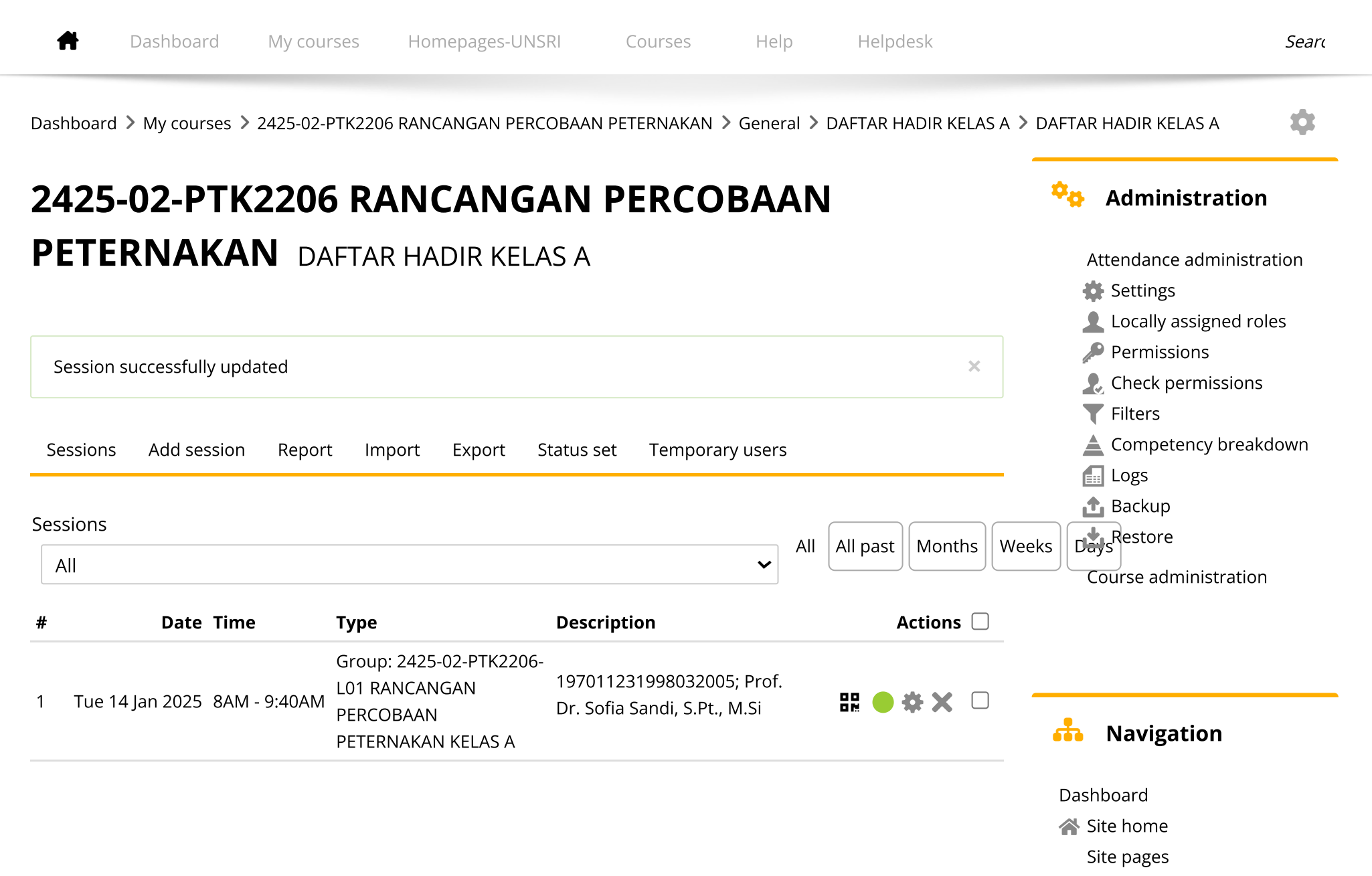

| # | Date Time                     | Туре                                                                        | Description                                                  | Actions        | My courses                                                                                                    |
|---|-------------------------------|-----------------------------------------------------------------------------|--------------------------------------------------------------|----------------|----------------------------------------------------------------------------------------------------|
| 2 | Tue 21 Jan 2025 8AM - 9:40AM  | Group: 2425-02-PTK2206-<br>L01 RANCANGAN<br>PERCOBAAN<br>PETERNAKAN KELAS A | 197011231998032005; Prof.<br>Dr. Sofia Sandi, S.Pt., M.Si    | ₩ 🕈 🌣 🗙 🗆      | 2425-02-PIP7004<br>KULIAH TERSTRUKTUR<br>MANDIRI<br>2425-02-PTK35515<br>MANAJEMENI TERNAK                                                                                                    |
| 3 | Tue 28 Jan 2025  8AM - 9:40AN | Group: 2425-02-PTK2206-<br>L01 RANCANGAN<br>PERCOBAAN<br>PETERNAKAN KELAS A | 197011231998032005; Prof.<br>Dr. Sofia Sandi, S.Pt., M.Si    | <b>è ☆ X</b> □ | MANAJEMEN TERNAK<br>UNGGAS (ANGKATAN<br>2425-02-PTK24215<br>NUTRISI TERNAK<br>UNGGAS (ANGKATAN<br>2<br>2425-02-PTK2206<br>RANCANGAN<br>PERCOBAAN<br>PETERNAKAN<br>Participants<br>Badges<br>Competencies<br>Badges<br>Competencies<br>Grades<br>General<br>E Announcements<br>Announcements<br>DAFTAR HADIR<br>KELAS A<br>DAFTAR HADIR<br>KELAS B<br>Topic 1<br>Topic 2<br>Topic 3<br>Topic 3<br>Topic 4<br>Topic 5 |
| 4 | Tue 4 Feb 2025 8AM - 9:40AN   | Group: 2425-02-PTK2206-<br>L01 RANCANGAN<br>PERCOBAAN<br>PETERNAKAN KELAS A | 197011231998032005; Prof.<br>Dr. Sofia Sandi, S.Pt., M.Si    | <b>è ☆ X</b> □ |                                                                                                    |
| 5 | Tue 11 Feb 2025 8AM - 9:40AM  | Group: 2425-02-PTK2206-<br>L01 RANCANGAN<br>PERCOBAAN<br>PETERNAKAN KELAS A | 197011231998032005; Prof.<br>Dr. Sofia Sandi, S.Pt., M.Si    | <b>è ⇔ X</b> □ |                                                                                                    |
| 6 | Tue 18 Feb 2025 8AM - 9:40AM  | Group: 2425-02-PTK2206-<br>L01 RANCANGAN<br>PERCOBAAN<br>PETERNAKAN KELAS A | 197011231998032005; Prof.<br>Dr. Sofia Sandi, S.Pt., M.Si    | <b>è ⇔ X</b> □ |                                                                                                    |
| 7 | Tue 25 Feb 2025 8AM - 9:40AM  | Group: 2425-02-PTK2206-<br>L01 RANCANGAN<br>PERCOBAAN<br>PETERNAKAN KELAS A | 198506192012121003; Fitra<br>Yosi, S.Pt., M.S., M.I.L., Ph.D | <b>è ⇔ X</b> □ |                                                                                                    |
| 8 | Tue 4 Mar 2025 8AM - 9:40AM   | Group: 2425-02-PTK2206-<br>L01 RANCANGAN<br>PERCOBAAN<br>PETERNAKAN KELAS A | 198506192012121003; Fitra<br>Yosi, S.Pt., M.S., M.I.L., Ph.D |                |                                                                                                    |
| 9 | Tue 11 Mar 2025 8AM - 9:40AN  | Group: 2425-02-PTK2206-<br>L01 RANCANGAN<br>PERCOBAAN<br>PETERNAKAN KELAS A | 198506192012121003; Fitra<br>Yosi, S.Pt., M.S., M.I.L., Ph.D | <b>è ⇔ X</b> □ | Topic 6<br>Topic 7<br>Topic 8<br>Topic 9                                                                                                    |

| #  | Date                    | Time         | Туре                                                                        | Description                                                  |                | Actions        | Topic 10                                                                                                    |  |
|----|-------------------------|--------------|-----------------------------------------------------------------------------|--------------------------------------------------------------|----------------|----------------|----------------------------------------------------------------------------------------------------|--|
|    | 0 Tue 18 Mar 2025 8AM - |              | Group: 2425-02-PTK2206-<br>L01 RANCANGAN<br>PERCOBAAN<br>PETERNAKAN KELAS A | 198506192012121003; Fitra<br>Yosi, S.Pt., M.S., M.I.L., Ph.D | : Fitra        | <b>è ⇔ X</b> □ | Topic 11<br>Topic 12<br>Topic 13<br>Topic 14<br>Topic 15<br>Topic 16<br>2425-02-PTK2204<br>NUTRISI TERNAK<br>UNGGAS<br>2425-02-PTK4105<br>MANAJEMEN UNGGAS<br>PEDAGING<br>2425-02-PTK3208<br>MANAJEMEN PRODUKSI<br>TERNAK UNGGAS<br>2425-02-PTK1202<br>BIOKIMIA NUTRISI<br>TERNAK<br>2425-02-PTK4112<br>MANAJEMEN<br>PEMBIBITAN UNGGAS<br>DAN TE<br>Courses |  |
| 10 |                         | 8AM - 9:40AM |                                                                             |                                                              | Ph.D e         |                |                                                                                                    |  |
| 11 | Tue 25 Mar 2025         | 8AM - 9:40AM | Group: 2425-02-PTK2206-<br>L01 RANCANGAN<br>PERCOBAAN<br>PETERNAKAN KELAS A | 198506192012121003<br>Yosi, S.Pt., M.S., M.I.L.,             | 8; Fitra 📀 👌   | <b>⇔</b> X □   |                                                                                                    |  |
| 12 | Tue 1 Apr 2025          | 8AM - 9:40AM | Group: 2425-02-PTK2206-<br>L01 RANCANGAN<br>PERCOBAAN<br>PETERNAKAN KELAS A | 197507112005011002<br>Abrar, S.Pt., M.Si., Ph.I              | l; Arfan 👌 👌   | <b>* X</b>     |                                                                                                    |  |
| 13 | Tue 8 Apr 2025          | 8AM - 9:40AM | Group: 2425-02-PTK2206-<br>L01 RANCANGAN<br>PERCOBAAN<br>PETERNAKAN KELAS A | 197507112005011002<br>Abrar, S.Pt., M.Si., Ph.I              | l; Arfan 🔶     | <b>⇔</b> X □   |                                                                                                    |  |
| 14 | Tue 15 Apr 2025         | 8AM - 9:40AM | Group: 2425-02-PTK2206-<br>L01 RANCANGAN<br>PERCOBAAN<br>PETERNAKAN KELAS A | 197507112005011002<br>Abrar, S.Pt., M.Si., Ph.I              | l; Arfan 🛛 👌 👌 | <b>⇔</b> X □   |                                                                                                    |  |
| 15 | Tue 22 Apr 2025         | 8AM - 9:40AM | Group: 2425-02-PTK2206-<br>L01 RANCANGAN<br>PERCOBAAN<br>PETERNAKAN KELAS A | 197507112005011002<br>Abrar, S.Pt., M.Si., Ph.I              | l; Arfan 🛛 🥐   | <b>⇔</b> X □   |                                                                                                    |  |
| 16 | Tue 29 Apr 2025         | 8AM - 9:40AM | Group: 2425-02-PTK2206-<br>L01 RANCANGAN<br>PERCOBAAN<br>PETERNAKAN KELAS A | 197507112005011002<br>Abrar, S.Pt., M.Si., Ph.I              | l; Arfan 🛛 👌 👌 | <b>⇔ X</b> □   |                                                                                                    |  |
| ?  |                         |              |                                                                             |                                                              | Choose         | ✔ ОК           |                                                                                                    |  |

×

Help and documentation